Lab 6: Setup and basic flutter

- 1. Use this link to get the github repo: <u>https://classroom.github.com/a/FFXgWQFJ</u>
- 2. Update the README with your name and lab 6
- 3. Using Android studio or Visual Studio Code, create a project.
- 4. Get a basic app working something like a helloworld app.
  - a. An input box and button,
  - b. When use presses the button, it will say hi to name in the input box.

Turn in:

- 1. Make sure the readme has been updated, name, lab6.
- 2. Update the AI use section
- 3. Add a description of how to run the app. You can include a video of the app working for the grader to review.
- 4. Finally make sure you push everything to get github.